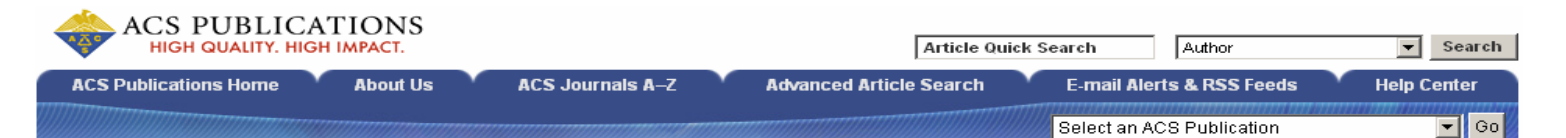

ACS Web Editions เป็นฐานข้อมูลวารสารออนไลน์ที่รวบรวม บทความวารสารฉบับเต็มทางด้านวิทยาศาสตร์เน้นหนักทางด้านเคมี ซึ่งจัดพิมพ์หรือร่วมกันจัดพิมพ์โดย American Chemical Society (ACS) ไว้มากกว่า 30 ชื่อ ครอบคลุมบทความวารสารที่จัดพิมพ์ตั้งแต่ ปี ค.ศ.1996 จนถึงปัจจุบัน

## ลักษณะการสืบดัน

ACS Web Editions สามารถสืบค้นได้ 3 ลักษณะ คือ

● Article Quick Search เป็นการสืบค้นอย่างรวดเร็วจากวารสารทุก ชื่อและทุกปีที่มีอยู่ ซึ่งสามารถสืบค้นได้โดยการใส่คำค้นลงในกรอบ คำค้นทางด้านซ้าย และคลิกเลือกประเภทของขอบเขตข้อมูลที่จะให้ สืบค้นซึ่งได้แก่ Author, Title, Title or Abstract, Anywhere in Article หรือ DOI ได้จากเมนูทางด้านขวา จากนั้นคลิก Search เพื่อ เริ่มต้นการสืบค้น

Article Quick Search

Author

Search

| Basic Search<br>Search by Author, Tille, or<br>other key word or phrase.<br>Or narrow your search | Author  Title Anywhere in Article | Yuan, H.<br>shape and SPR evolution<br>silver ions | And V<br>And V<br>Search |
|---------------------------------------------------------------------------------------------------|-----------------------------------|----------------------------------------------------|--------------------------|
| using the options below.<br><u>More about KeyWord</u><br><u>Search</u>                            |                                   |                                                    |                          |

 Advanced Article Search เมื่อต้องการจำกัดผลการสืบค้นให้อยู่ ภายในวารสารชื่อหนึ่งๆ หรือหลายชื่อเป็นการเฉพาะ เราสามารถใช้ ทางเลือก Advanced Article Search เพื่อเลือกสืบค้นเฉพาะวารสารชื่อ ที่ต้องการได้ภายใต้เมนู Specify Journal และยังสามารถเลือกสืบค้น เฉพาะช่วงระยะเวลาที่ต้องการได้ภายใต้ Timeframe/ Date Range

| Specify Journal<br>Choose "All Journals" or<br>select one or more<br>journals.<br>More about Selecting<br>Multiple Items | All Journals Accounts of Chemical Research ACS Chemical Biology Analytical Chemistry Analytical Chemistry Analytical Chemistry Biochemistry Biochemistry Bionacromolecules Biontechnology Progress                                                                                                    |
|----------------------------------------------------------------------------------------------------|----------------------------------------------------------------------------------------------------|
| Timeframe/Date Range<br>Narrow results by choosing a Timeframe or Date<br>Range.<br>More about Timeframe                 | Timeframe     Date Range       ASAP Articles     From: January       Current Issue - 1996     To: January       Legacy Archives 1879-1995     or       Image: A state of the state of the sta |
| Display Options                                                                                                    | Sort Results By Relevance Results Per Page 10 Results                                                                                                    |
|                                                                                                    | Search Reset Form                                                                                                    |

### กลยุทธ์การสืบดัน

การสืบค้นจาก ACS Web Editions และ ACS Legacy Archives สามารถทำได้ในคราวเดียวกัน โดยจากหน้าของ ACS Publications (<u>http://pubs.acs.org/index.html</u>) หรือจากหน้าแรกของวารสารแต่ ละซื่อคลิกที่ Advanced Article Search เพื่อเข้าสู่หน้าจอการสืบค้น ซึ่งมีกลยุทธ์ในการสืบค้นดังนี้

#### 💻 การสืบดันจาก Citation Finder

กรณีทราบชื่อวารสาร ปีที่ (volume) และเลขหน้าเริ่มต้นบทความ อย่างชัดเจน สามารถสืบค้นอย่างรวดเร็วได้จากกรอบคำค้น Citation Finder โดยคลิกเลือกชื่อวารสารที่ต้องการ พิมพ์เลขปีที่ และเลขหน้า เริ่มต้นบทความลงในกรอบคำค้น จากนั้นคลิก Search เพื่อเริ่มต้นการ สืบค้น

| r cration Finder                                   |                                                    |    |                           |  |
|----------------------------------------------------|----------------------------------------------------|----|---------------------------|--|
| Specify a Citation or a Digital Object Identifier. | itation<br>Chem. Mater. ▼<br>ol 19 First Page 1592 | or | Digital Object Identifier |  |

#### 📕 การสืบดันจากหมายเลข DOI

DOI (Digital Object Identifier) คือหมายเลขประจำบทความ ซึ่งจะปรากฏอยู่ในหน้าแรกของบทความทั้งที่อยู่ในรูปของเอกสาร HTML, PDF และสิ่งพิมพ์ สามารถสืบค้นได้โดยการใส่หมายเลข DOI ลงในกรอบ Digital Object Identifier เช่น 10.1021/cm062046i จากนั้นคลิก Search เพื่อเริ่มต้นการสืบค้น

#### 🖳 การสืบด้นชื่อพู้เขียนบทดวาม

ชื่อผู้เขียนควรขึ้นต้นด้วยตัวพิมพ์ใหญ่ เพื่อความถูกต้องและ
 รวดเร็วในการสืบค้น เช่น Gilar, Martin
 ชื่อ เช่น Gilar, Martin
 รวดเร็วในการสืบค้น เช่น Gilar, Martin
 รวดเร็วในการสืบค้น เช่น Gilar, Martin
 รวดเร็วในการสืบค้น เช่น Gilar, Martin
 รวดเร็วในการสืบค้น เช่น Gilar, Martin
 รูดเร็วในการสืบค้น เช่น Gilar, Martin
 รูดเร็วในการสืบค้น เช่น Gilar, Martin
 รูดเร็วในการสืบค้น เช่น Gilar, Martin
 รูดเร็วในการสืบค้น เช่น Gilar, Martin
 รูดเร็วในการสืบค้น เช่น Gilar, Martin
 รูดเร็วในการสืบค้น เช่น Gilar, Martin
 รูดเร็วในการสุดบุตร์ รูดเร็วในการสุดบุตร์ รูดเช่น เช่น
 รูดเร็วในการสุดบุตร์ รูดเร็ว รูดเร็ว รูดรูดเร็ว รูดเร็ว รูดเร็ว รูดเร็ว รูดเร็ว รูดเร็ว รูดเร็ว รูดเร็ว รูดเร็ว รูดเร็ว รูดเร็ว รูดเร็ว รูดเร็ว รูดเร็ว รูดเร็ว รูดเร็ว รูดเร็ว รูดเร็ว รูดเร็ว รูดเร็ว รูดเร็ว รูดเร็ว รูดเร็ว รูดเร็ว รูดเร็ว รูดเร็ว รูดเร็ว รูดเร็ว รูดเร็ว รูดเร็ว รูดเร็ว รูดเร็ว รูดเร็ว รูดเร็ว รูดเร็ว รูดเร็ว รูดเร็ว รูดเร

ผู้เขียนที่มีชื่อต้น และชื่อสกุล สามารถสืบค้นได้โดยใช้ชื่อต้น
 ตามด้วยชื่อสกุล หรืออาจใช้ชื่อสกุลตามด้วยเครื่องหมายจุลภาค และ
 ชื่อต้น เช่น Carla Soler อาจใช้ Soler. Carla หรือ Carla Soler ก็ได้

© ผู้เขียนที่มีทั้งชื่อต้น ชื่อกลาง และชื่อสกุล ให้ใช้ชื่อสกุลตาม ด้วยเครื่องหมายจุลภาค และชื่อต้น ชื่อกลาง เช่น

Benjamin L. Miller ใช้ Miller, Benjamin L.

😊 ผู้เขียนที่มีชื่อสกุลหลายส่วน สามารถใช้เพียงชื่อสกุลในการ

สืบค้นได้ เช่น Milena Koudelka-Hep ให้ใช้เพียง Koudelka-Hep

ชื่อสกุลของผู้เขียนที่มีอักขระพิเศษรวมอยู่ด้วย ให้พิมพ์ด้วย
 อักษรปกติ เช่น Jan Čermák ให้ใช้ Cermak, Jan

#### 💻 การสืบดันโดยใช้ดำสำดัญ

ชิตรรกะ AND OR NOT เป็นตัวเชื่อมคำค้น ทั้งภายใน
 กรอบคำค้นเดียวกัน และระหว่างกรอบคำค้น เช่น
 ชิง เช่น

galactose AND lactose

spectr\* ผลการสืบค้นจะได้ทั้ง spectra, spectral, และ spectrum เป็นต้น

# 💻 การสืบดันวารสารหลายชื่อ

เมื่อต้องการสืบค้นบทความจากวารสารหลายชื่อในคราวเดียวกัน สามารถทำได้ภายใต้เมนู Specify Journal ดังนี้

© กรณีเลือกวารสารเพียงบางชื่อ โดยที่ชื่อของวารสารที่ต้องการ นั้นอยู่ในลำดับติดกัน ทำได้โดยการคลิกเลือกชื่อแรกของวารสารที่ ต้องการแล้วกดปุ่ม shift ค้างไว้ จากนั้นคลิกชื่อวารสารในลำดับ สุดท้ายที่ต้องการ

© กรณีเลือกวารสารเพียงบางชื่อ โดยที่ชื่อของวารสารที่ต้องการ นั้นอยู่ในลำดับที่ไม่ติดกัน ทำได้โดยการคลิกเลือกชื่อแรกของวารสาร ที่ต้องการแล้วกดปุ่ม ctrl ค้างไว้ จากนั้นคลิกชื่อวารสารอื่น ๆ ตาม ต้องการ

© กรณีต้องการสืบค้นจากวารสารทุกชื่อ ให้คลิกที่ All Journals

### 💻 การสืบดันโดยจำทัดช่วงระยะเวลา

เมื่อต้องการจำกัดผลการสืบค้นให้อยู่ในช่วงระยะเวลาหนึ่ง ๆ สามารถเลือกสืบค้นได้ภายใต้ Timeframe ดังนี้

🕲 บทความ ASAP (As Soon As Publishable)

© บทความตั้งแต่ปี ค.ศ.1996 จนถึงฉบับปัจจุบัน

😊 บทความย้อนหลังตั้งแต่ปี ค.ศ.1879 จนถึง ค.ศ.1995

© สืบค้นจากบทความทั้งหมดที่มีอยู่

นอกจากนี้ยังสามารถกำหนดการสืบค้นให้อยู่ภายในช่วงระยะ เวลาหนึ่ง ๆ ที่ต้องการได้อย่างอิสระโดยการคลิกเลือกเดือน และปีค.ศ. ที่ต้องการภายใต้เมนู Date Range

# การเข้าถึงวารสารฉบับย้อนหล<sub>ั</sub>ง

จากหน้าแรกของวารสารซื่อหนึ่ง ๆ สามารถเข้าถึงวารสารฉบับ ย้อนหลังได้จากทางเลือก Browse by Issue โดยการคลิกที่ Browse จะปรากฎหน้าจอให้เลือกเข้าถึงวารสารฉบับที่ต้องการได้

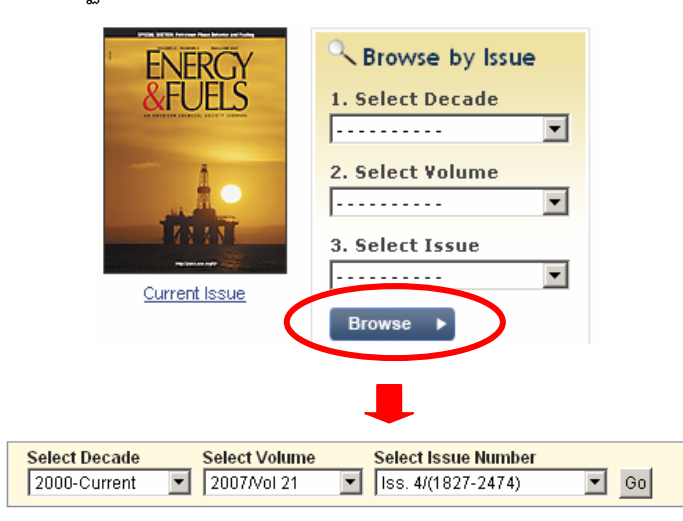

# การแสดงพลการสืบดัน

ผลการสืบค้นอาจกำหนดให้จัดเรียงตามปี ค.ศ. (Date) ความ เกี่ยวข้องกับคำค้น (Relevance) หรือชื่อวารสาร (Journals) และอาจ กำหนดให้แสดงผลการสืบค้นต่อหน้าได้คราวละ 10, 20, 50 หรือ 100 รายการ โดยหน้าแสดงผลการสืบค้นจะระบุจำนวนผลการสืบค้นที่ได้ พร้อมรายละเอียดทางบรรณานุกรม และส่วนเชื่อมโยงของผลการ สืบค้นแต่ละรายการ เช่น ส่วนเชื่อมโยงไปยังสาระสังเขป บทความ ฉบับเต็มที่อาจอยู่ในรูปของเอกสาร HTML หรือ PDF ข้อมูลเพิ่มเติม ของบทความ (Supporting information) และสารบัญวารสาร (TOC) ของฉบับที่ปรากฏบทความ เป็นต้น นอกจากนี้ยังสามารถปรับปรุงการ สืบค้นจากคำค้นเดิม (Modify Search) สืบค้นใหม่ (New Search) และสืบค้นภายในผลการสืบค้นที่ได้ (Search within results) ได้จาก หน้าแสดงผลการสืบค้นนี้

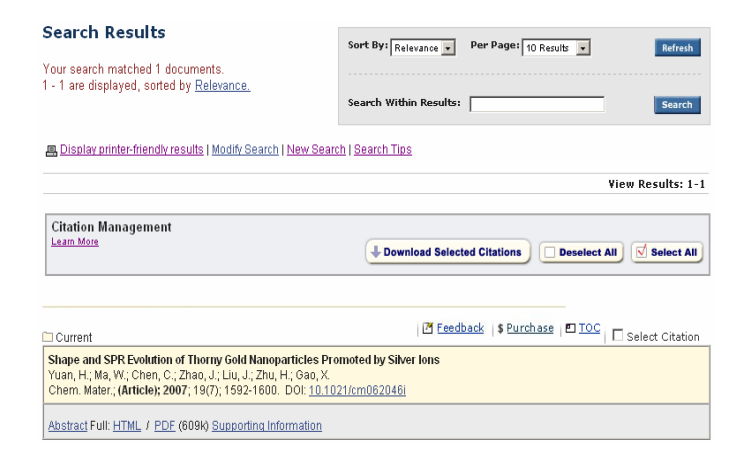

# การพิมพ์/บันทึก/ถ่ายโอนพลการสืบดัน

© การพิมพ์และบันทึกลงไฟล์ กรณีที่เป็นบทความฉบับเต็มในรูป เอกสาร HTML ใช้คำสั่ง Print และ Save As จากเมนูไฟล์ของเว็บ เบราว์เซอร์ แต่ถ้าเป็นบทความฉบับเต็มในรูปเอกสาร PDF ให้ใช้คำสั่ง Print และ Save As ของโปรแกรม Acrobat Reader

# การออกจากฐานข้อมูล

เมื่อเสร็จสิ้นการสืบค้นหรือต้องการออกจากฐานข้อมูลสามารถ ออกจากฐานข้อมูลนี้ไปยัง URL อื่น หรือ Close ออกจากโปรแกรมได้ ทันที

> ศิริเวช รัตนสุวรรณ์ สถาบันวิทยบริการ จุฬาลงกรณ์มหาวิทยาลัย พิมพ์ครั้งที่ 9 (สิงหาคม 2550)